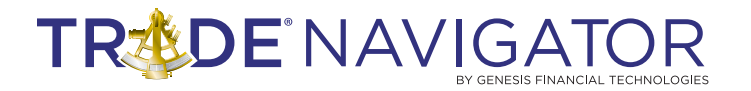

# POWER PLAYS II LIBRARY

## Introduction:

The Power Plays II library introduces some new studies as well as some already well known ones. It also gives you access to some popular indicators such as Chande's Momentum Oscillator (CMO), and the LSS Oscillator. The LSS Oscillator was developed by George Angell, and is a great short-term indicator when used correctly. Chande's Momentum Oscillator, developed by Tushar Chande is another useful oscillator that produces overbought and oversold signals, like the RSI and Stochastics. The Power Plays II library provides a variety of great short-term, as well as some long-term tools to add to your trading arsenal.

## **Benefits:**

Power Plays II includes complete strategies, templates, highlight bars, and some very unique oscillators to keep you trading and not programming. Save you time for trading and focus more on trading opportunities while using Power Plays II. The library is a complete trading package and is suitable for both long and short term set-ups.

## Included in this Library:

### Templates

- Power Plays II: LSS Studies
- Power Plays II: Point Of Balance Study
- Power Plays II: Power Plays
- Power Plays II: TrendScoring

### **Highlight Bars**

- PP2 Power Signal Buy
- PP2 Power Signal Sell

### **Strategies**

- Power Plays II: Point of Balance Trading
- Power Plays II: Power Signal

### Indicators

- LSS Oscillator
- LSS Strength Index
- LSS Breakout Buy Pivot
- LSS Breakout Sell Pivot
- Chandes Momentum Oscillator
- Point Of Balance Oscillator
- Point Of Balance Average
- PP2\_Upper Power Signal
- PP2\_Lower Power Signal
- TrendScore

# TREDE NAVIGATOR

# **Power Plays II: LSS Studies Template**

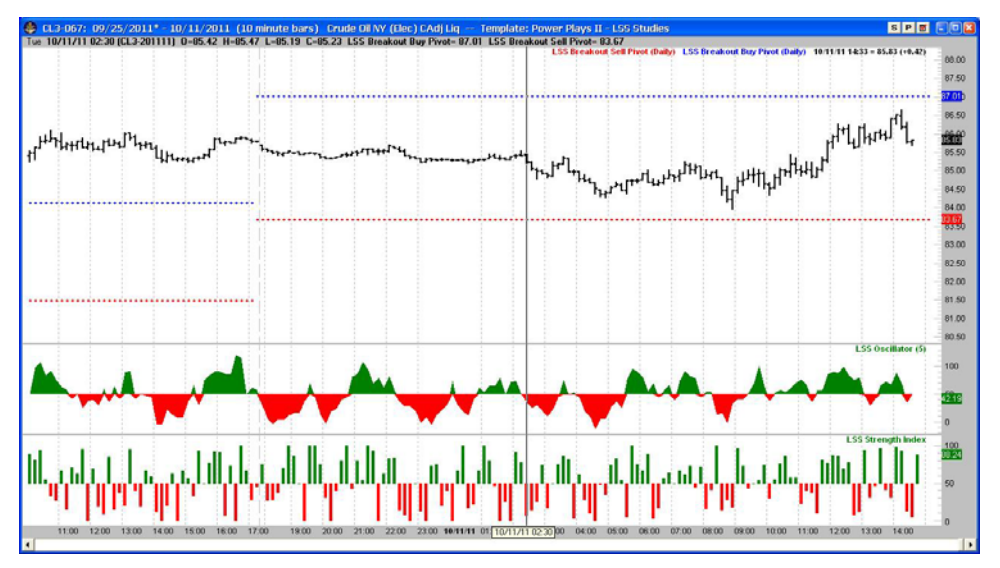

Snapshot of how the Trade Navigator screen should look after installing the Power Plays II: LSS Studies Template

# Indicators used on the Power Plays: LSS Studies Template

### LSS Breakout Sell Pivot

Sell pivot line is indicated on the chart by a red dotted line. Structure:

LSS Breakout Sell Pivot

### LSS Breakout Buy Pivot

Buy pivot line is indicated on the chart by a blue dotted line.

### Structure:

LSS Breakout Buy Pivot

### LSS Oscillator

Oscillator is in a separate pane on the chart with the midline set to 50 and green used to indicate over and red used to indicate under. **Structure:** 

LSS Oscillator (xDays)

### LSS Strength Index

A Histogram comparison of Highs and Lows. Green is used as the up color and red is the down color.

### Structure:

LSS Strength Index

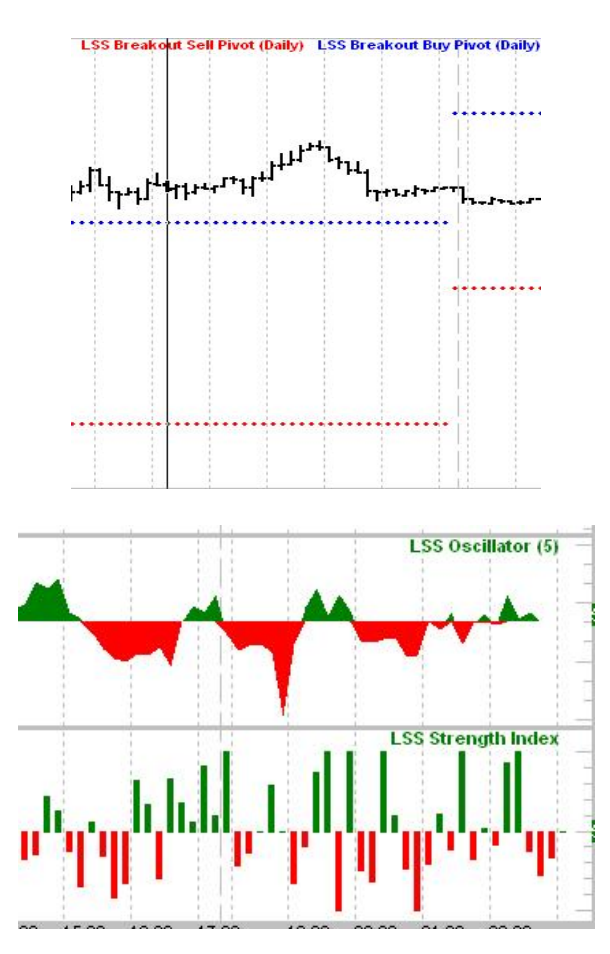

# TREDE NAVIGATOR By genesis financial technologies

## **Power Plays II: Point Of Balance Template**

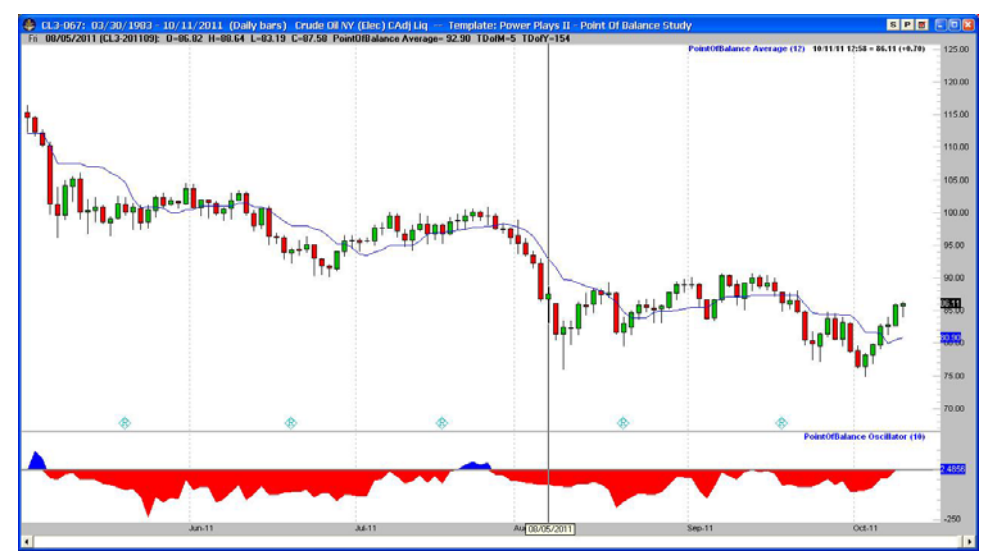

Snapshot of how the Trade Navigator screen should look after installing the Power Plays II: Point Of Balance Template

### Indicators used on the Power Plays:Point Of Balance Template

### **PointOfBalance Average**

This indicator is used in the Price Pane of the chart and its default color is blue. The indicator is calculated based on the moving average of specific Highs/Lows and works in conjunction with the PointOfBalance Oscillator.

### Structure: PointOfBalance Average(TimePeriod)

### **PointOfBalance Oscillator**

Using the colors of Blue above zero and red below, the PointOfBalance Oscillator measures the strength of the current trend. Structure: PointOfBalance Oscillator(nBars)

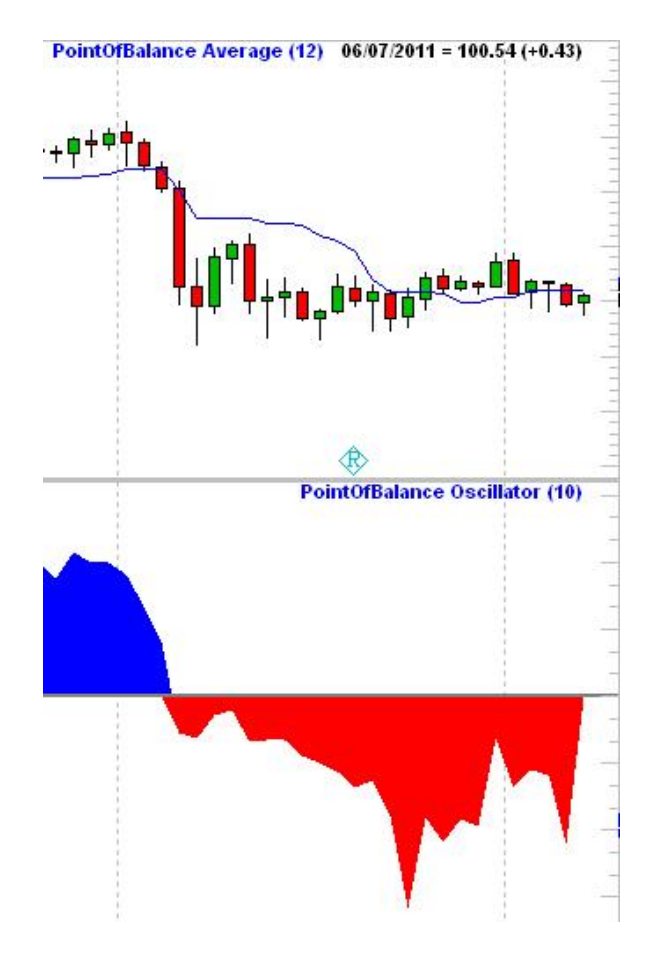

# Power Plays II: Power Plays Template

**TR<sup>4</sup>DE** NAVIGATOR

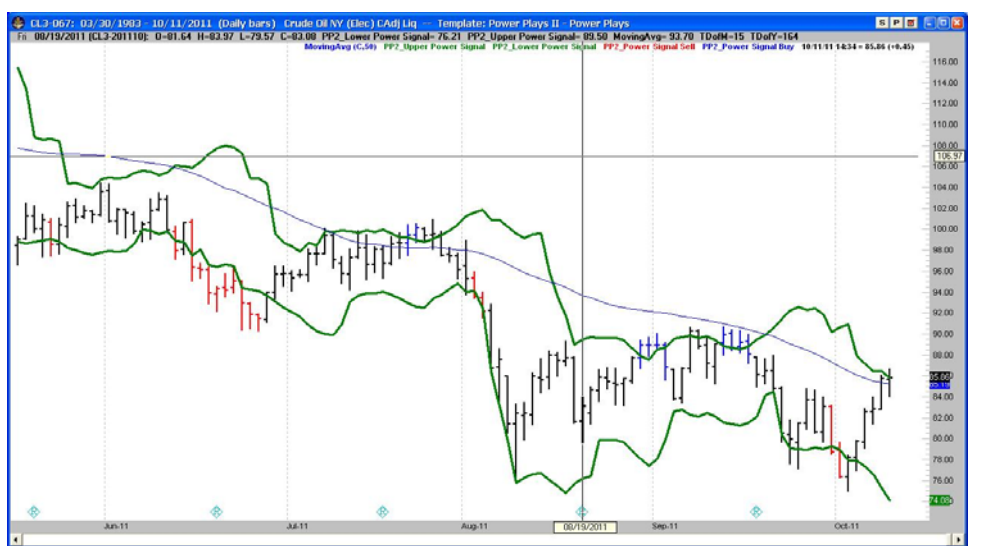

Snapshot of how the Trade Navigator screen should look after installing the Power Plays II: Power Plays Template

LIBRARIES

# Highlight Bars and Indicators used on the Power Plays: Power Plays Template

### **PP2\_Power Signal Buy**

This highlight bar will color the price bar blue when the price closes above the PP2\_Upper Power Signal Indicator.

Structure: PP2\_Power Signal Buy

### **PP2\_Power Signal Sell**

This highlight bar will color the price bar red when the price closes below the PP2\_Lower Power Signal Indicator.

Structure: PP2\_Power Signal Sell

### **PP2\_Upper Power Signal**

Using the high and a weighted moving average, this indicator puts a green line on the price pane.

Structure: PP2\_Upper Power Signal

### **PP2\_Lower Power Signal**

Using the high and a weighted moving average, this indicator puts a green line on the price pane.

Structure: PP2\_Lower Power Signal

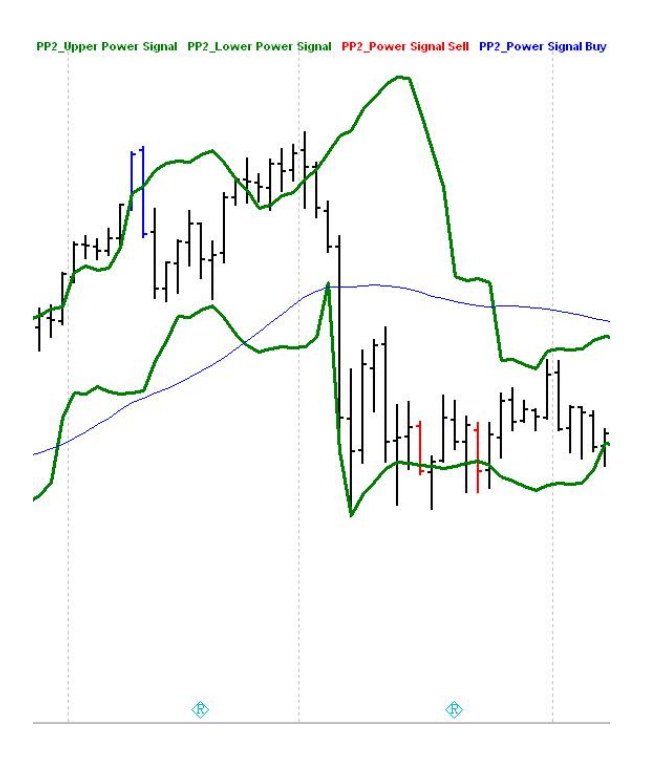

# **Power Plays II: TrendScoring Template**

**TR<sup>ADE</sup>** NAVIGATOR

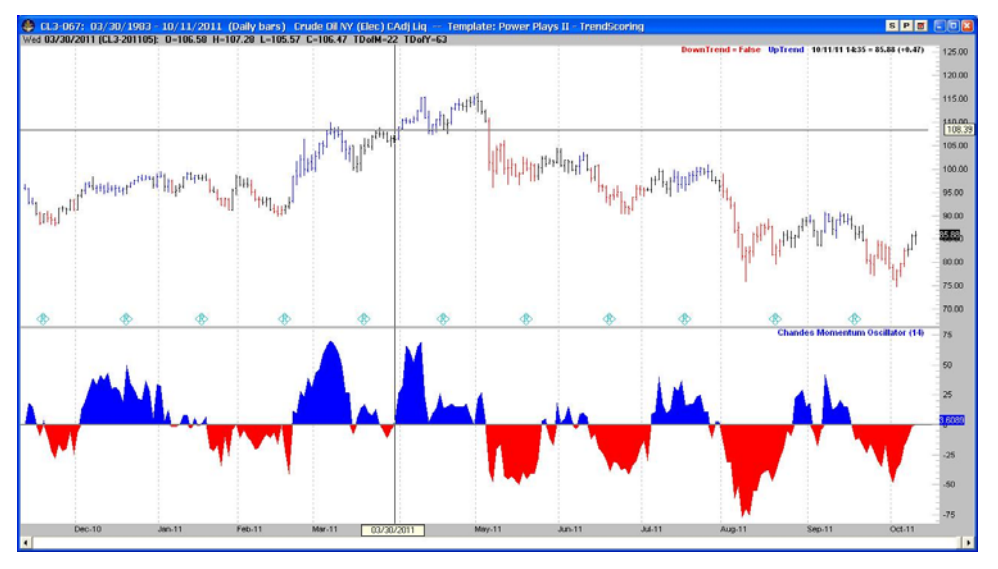

Snapshot of how the Trade Navigator screen should look after installing the Power Plays II: TrendScoring Template

LIBRARIES

# Highlight Bars and Indicators used on the Power Plays: TrendScoring Template

### DownTrend

This highlight bar will color the price bar red when the TrendScore indicator is less than -10 **Structure:** 

### DownTrend

### UpTrend

This highlight bar will color the price bar blue when the TrendScore indicator is greater than 10.

#### Structure:

UpTrend

### **Chandes Momentum Oscillator**

Using Chandes' parameters, this indicator will show overbought (blue) and oversold (red) conditions.

### Structure:

Chandes Momentum Oscillator (OscBars)

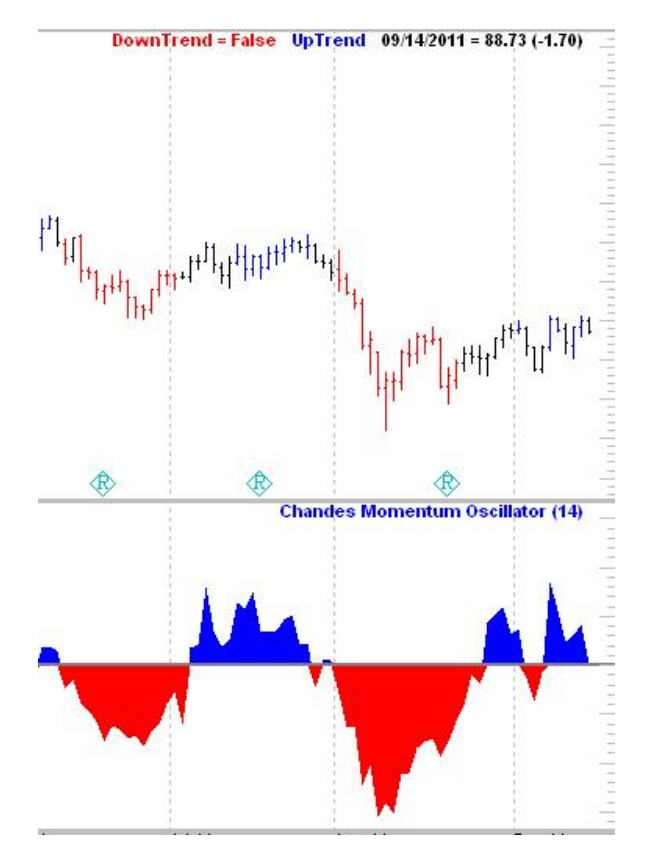

# TREDE NAVIGATOR

## **Strategies**

### **Power Plays II: Point Of Balance Strategy**

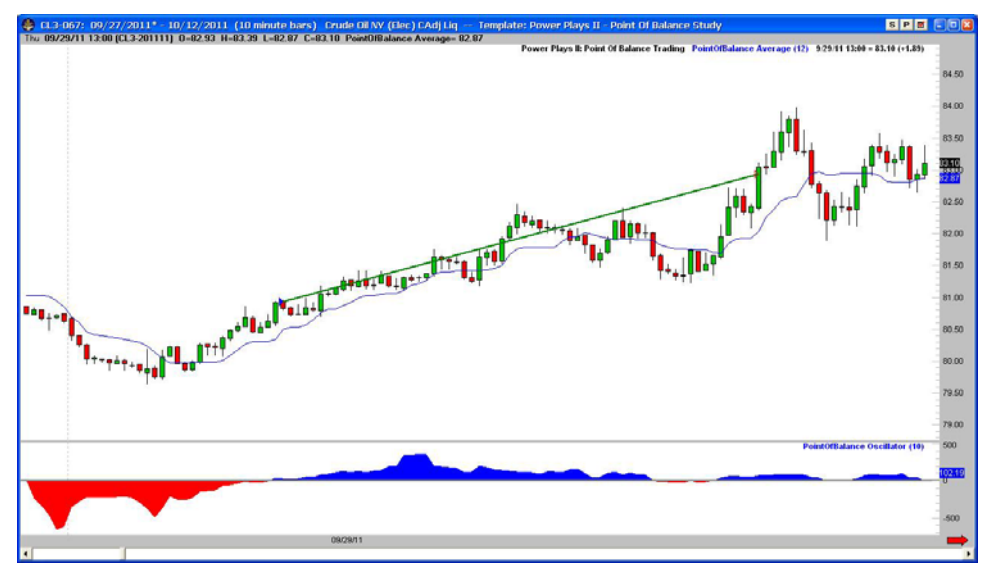

Snapshot of how the Trade Navigator screen should look after with the Power Plays: Point Of Balance strategy applied to the chart.

The Power Plays II: Point Of Balance strategy initiates long entries when the PointOfBalance Oscillator crosses above 0 and short entries when it crosses below. Once in a position the strategy then uses a stop loss and a profit target to manage protect the position. The stop loss and profit target amount are customizable in the strategy on the input tab.

| 🐠 Power Plays II: Point Of Balance Trading [Strategy]  |                  |        |                   |                        |           |         |  |
|--------------------------------------------------------|------------------|--------|-------------------|------------------------|-----------|---------|--|
| 🗃 Run 🔗 Orders                                         | 🗐 Notes 🍦 Print  | Save 🔚 | Save As 🛛 🙀 Renar | ie 🛛 📉 Wi <u>z</u> ard | 🔀 Toolbox | X ⊆lose |  |
|                                                        | to ) Cottings )  |        |                   |                        |           |         |  |
| Tines   Tubrits   Data   Serifuits                     |                  |        |                   |                        |           |         |  |
| F Set all Inputs with the same name to the same values |                  |        |                   |                        |           |         |  |
| Rule Name                                              | Input            | Value  |                   |                        | Optimiz   | e       |  |
| Exit Long: Profit Target                               | Target Amount    | 2000   |                   |                        |           |         |  |
| Exit Long: Stop Loss                                   | Stop Loss Amount | 1500   |                   |                        |           |         |  |
| Exit Short: Profit Target                              | Target Amount    | 2000   |                   |                        |           |         |  |
| Exit Short: Stop Loss                                  | Stop Loss Amount | 1500   |                   |                        |           |         |  |
| Long Entry: POB Entry                                  | nBars            | 10     |                   |                        |           |         |  |
| Short Entry: POB Entry                                 | nBars            | 10     |                   |                        |           |         |  |
|                                                        |                  |        |                   |                        |           |         |  |

Snapshot of the Point Of Balance Strategy Inputs tab.

# TREDE NAVIGATOR

### **Power Plays II: Power Signal Strategy**

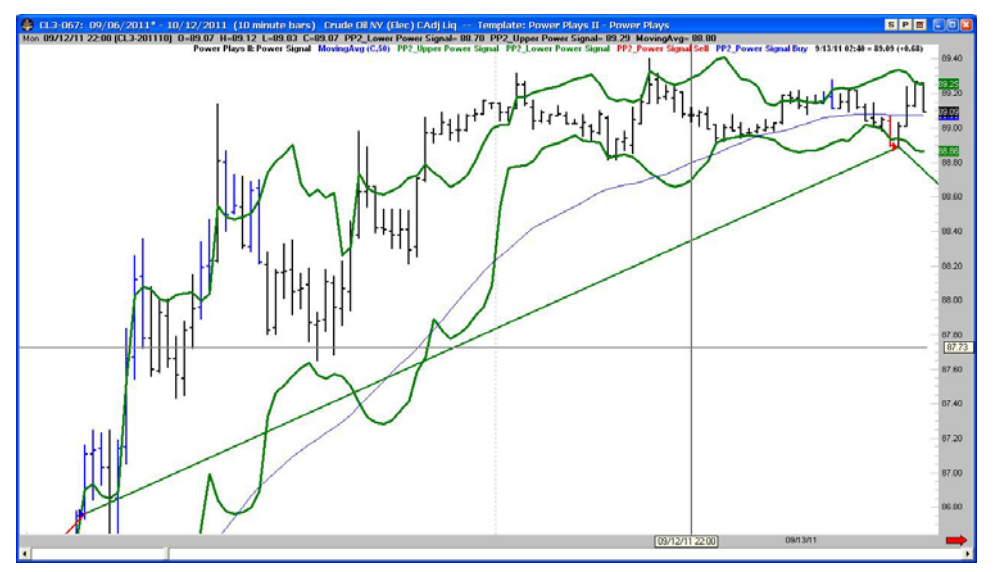

Snapshot of how the Trade Navigator screen should look after with the Power Plays: Power Signal strategy applied to the chart

The Power Plays II: Power Signal strategy initiates long and short entries based on the PP2\_Power Signal Buy/Sell highlight bar. The strategy then manages the positions using both trailing stops and profit targets. Both the profit targets and the trailing stops are customizable using the inputs tab on the strategy window. That's it, a very simple, but very effective and profitable strategy.

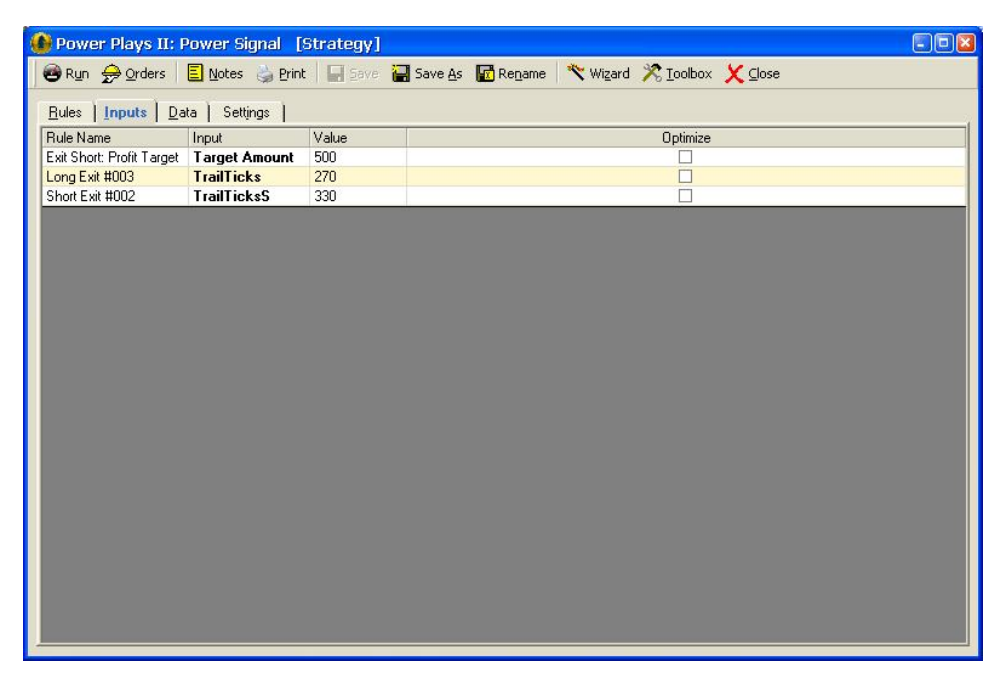

Snapshot of the Power Signal Strategy inputs tab.

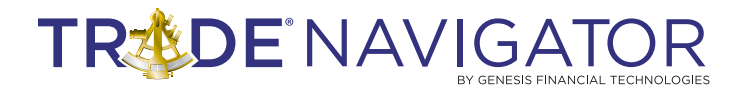

# Appendix A

### **Parameters:**

Xdays – This is the number of bars used in the calculation of the LSS Oscillator. The default is set to 5

nBars – This is the number of bars used in the calculation of the Point Of Balance Oscillator. The default is 10.

TimePeriod – This is the number of bars used in the calculation of the Point Of Balance Average. The default is 12.

OscBars – This is the number of bars used for the Chande's Oscillator calculation. The default is set to 14.